## Personnalisation de la page de collecte Course des Héros

Première étape : se connecter à sa page

| Ð Se Co            | nnecter                                                                                                    |                                                                                                    | L Nouveau sur /                                                                                                    | Alvarum ?                        |                                            |           |                                                  |                                                                                                    |                                                                                                    |                                                                          |
|--------------------|----------------------------------------------------------------------------------------------------|----------------------------------------------------------------------------------------------------|----------------------------------------------------------------------------------------------------|----------------------------------|--------------------------------------------|-----------|--------------------------------------------------|----------------------------------------------------------------------------------------------------|----------------------------------------------------------------------------------------------------|--------------------------------------------------------------------------|
| Adresse e-r        | mail                                                                                                    |                                                                                                    | Prénom                                                                                                    |                                  |                                            |           |                                                  |                                                                                                    |                                                                                                    |                                                                          |
| Mot de pas         | se Mat a                                                                                                    | de passe oublië ?                                                                                                    | Nom                                                                                                    |                                  |                                            |           |                                                  |                                                                                                    |                                                                                                    |                                                                          |
|                    |                                                                                                    |                                                                                                    | Adresse e-mail                                                                                                    |                                  |                                            |           |                                                  |                                                                                                    |                                                                                                    |                                                                          |
| Valider            |                                                                                                    |                                                                                                    |                                                                                                    |                                  |                                            |           |                                                  |                                                                                                    |                                                                                                    |                                                                          |
|                    |                                                                                                    |                                                                                                    | mot de passe                                                                                                    |                                  |                                            |           |                                                  |                                                                                                    |                                                                                                    |                                                                          |
|                    |                                                                                                    |                                                                                                    | Valider                                                                                                    |                                  |                                            |           |                                                  |                                                                                                    |                                                                                                    |                                                                          |
|                    |                                                                                                    |                                                                                                    |                                                                                                    |                                  |                                            |           |                                                  |                                                                                                    |                                                                                                    |                                                                          |
|                    |                                                                                                    |                                                                                                    |                                                                                                    |                                  |                                            |           |                                                  |                                                                                                    |                                                                                                    |                                                                          |
|                    | Connes                                                                                                    | powered by Ø                                                                                                    | Ade COU Apropos                                                                                                    |                                  |                                            |           |                                                  |                                                                                                    |                                                                                                    |                                                                          |
|                    |                                                                                                    |                                                                                                    |                                                                                                    |                                  |                                            |           |                                                  |                                                                                                    |                                                                                                    |                                                                          |
| Cliquez sur l'o    | onglet « N                                                                                                    | lodifier »                                                                                                    |                                                                                                    |                                  |                                            |           |                                                  |                                                                                                    |                                                                                                    |                                                                          |
| ΔF                 | ΜF                                                                                                    |                                                                                                    |                                                                                                    |                                  |                                            |           |                                                  |                                                                                                    |                                                                                                    |                                                                          |
|                    |                                                                                                    | Asso                                                                                                    | ociation F                                                                                                    | rança                            | ise de                                     | la        |                                                  |                                                                                                    |                                                                                                    |                                                                          |
| XX                 | XX                                                                                                    | Mal                                                                                                    | ladie d                                                                                                    | e Fa                             | ncor                                       | i         |                                                  |                                                                                                    |                                                                                                    |                                                                          |
| Email 📫 Pa         | rtager 🕑 Tweeter                                                                                                    |                                                                                                    |                                                                                                    | 0.4                              |                                            |           |                                                  |                                                                                                    |                                                                                                    |                                                                          |
| Voir Modifier Part | tager Donateurs                                                                                                    | Espace participant                                                                                                    |                                                                                                    |                                  |                                            |           |                                                  |                                                                                                    |                                                                                                    |                                                                          |
| Go pour l'A        |                                                                                                    |                                                                                                    |                                                                                                    | F                                | aire un don                                |           |                                                  |                                                                                                    |                                                                                                    |                                                                          |
| Co pour l'         |                                                                                                    |                                                                                                    |                                                                                                    | Séc                              | urisé par <b>alvarum</b>                   |           |                                                  |                                                                                                    |                                                                                                    |                                                                          |
|                    | -                                                                                                    | par Caroline Aber pour Asso                                                                                                    | ociation Française de la Maladie de                                                                                                    |                                  |                                            |           |                                                  |                                                                                                    |                                                                                                    |                                                                          |
| 1                  |                                                                                                    | Fanconi                                                                                                    | velle collecte in Dème délà II                                                                                                    | 8                                | 50 € Collectés                             |           |                                                  |                                                                                                    |                                                                                                    |                                                                          |
| OT                 |                                                                                                    | Panconi<br>En route pour une nouv<br>Toujours pour la même<br>aime, on ne compte                                                                                                    | velle collecte, la 9ème déjà !!<br>e cause bah oui parce que qua<br>pas ;-)Serez-vous au rende                                                                                                    | and on<br>tz-vous                | 50 € Collectés                             |           |                                                  |                                                                                                    |                                                                                                    |                                                                          |
| <u>No</u>          |                                                                                                    | Fanconi<br>En route pour une nour<br>Toujours pour la méme<br>aime, on ne compte<br>comme chaque année<br>compter sur vous, alors                                                                                                    | velle collecte, la 9ème déjà !!<br>e cause bah oui parce que qu<br>pas :-)Serez-vous au rende<br>e ? Mals ouiliiii, on sait qu'o<br>GO POUR L'AFMF !!!                                                                  | and on<br>rz-vous<br>n peut      | 50 € collectés<br>9%                       |           |                                                  |                                                                                                    |                                                                                                    |                                                                          |
| X                  |                                                                                                    | Panceni<br>En route pour une noun<br>Toujours pour la mém<br>aime, on ne compte<br>comme chaque année<br>compter sur vous, alors                                                                                                    | velle collecte, la 9ème déjà !!<br>e cause bah oui parce que qui<br>pas ;}Serez.vous au fende<br>e ? Mais ouiiiiii, on sait qu'o<br>a GO POUR L'AFMF !!!                                                                | and on<br>iz-vous<br>n peut      | 50 € Collectés<br>9%<br>Dójectif 10 000 €  |           |                                                  |                                                                                                    |                                                                                                    |                                                                          |
| X                  |                                                                                                    | Panconi<br>Toujours pour la mêm<br>alme, on ne compte<br>comme chaque année<br>compter sur vous, alors                                                                                                    | velle collecte, la 9ème déjà !!<br>e cause bah oui parce que qu<br>pas :/}Serez.vous au rende<br>e 7 Mais ouilli, on sait qu'o<br>à GO POUR L'AFMF !!!                                                                  | and on<br>iz-vous<br>n peut      | 50 € Collectés<br>9%<br>Objectif 10 000 €  |           |                                                  |                                                                                                    |                                                                                                    |                                                                          |
|                    |                                                                                                    | Panceni<br>En route pour une noun<br>Toujours pour la mêm<br>aime, on ne compte<br>comme chaque année<br>compter sur vous, alors                                                                                                    | velle collecte, la 9ème déjà !!<br>e cause bah oui parce que qu<br>pas :/Serez-vous au rende<br>e ? Mais ouiiiii, on sait qu'o<br>GO POUR L'AFMF !!!                                                                    | and on<br>z-vous<br>n peut       | 50 € Collectés<br>9%<br>Déjectif 10 000 €  |           | Po                                               | ur change                                                                                                   | r votre pho                                                                                        | oto de pr                                                                |
| odier Parlager     | Donateurs E                                                                                                    | Panceni<br>En route pour une nour<br>Toujours pour la mêm<br>aime, on ne compte<br>comme chaque annér<br>compter sur vous, alors                                                                                                    | velle collecte, la 9ème déjà !!<br>e cause bah oui parce que qu<br>pas :>3erez.vous au rende<br>e ? Mais ouiiiiii, on sait qu'o<br>GO POUR L'AFMF !!!                                                                   | and on<br>rz-vous<br>n peut      | 50 € Collectés<br>9%<br>Déjectif 10 000 €  |           | Pol                                              | ur change<br>Juez ici et                                                                                    | r votre pho<br>télécharge                                                                          | oto de pr<br>er la phot                                                  |
| odfier Partager    | Donateurs E                                                                                                    | Panceni<br>En route pour une noun<br>Toujours pour la mêm<br>aime, on ne compte<br>comme chaque année<br>compter sur vous, alors                                                                                                    | velle collecte, la 9ème déjà !!<br>e cause bah oui parce que qu<br>pas .;)Serez-vous au rende<br>e 7 Mais ouilli, on sait qu'o<br>a., GO POUR L'AFMF !!!                                                                | and on<br>iz-vous<br>n peut      | 50 € Collectés<br>9%<br>objectif 10 000 €  | de l'aide | Pol<br>clic<br>de                                | ur change<br>Juez ici et<br>votre cho                                                                       | r votre pho<br>télécharge<br>ix                                                                    | oto de pr<br>er la phot                                                  |
| offier Partager    | Donateurs E<br>Modifie                                                                                                    | Panceni<br>En route pour une noun<br>Toujours pour la mém<br>aime, on ne compte<br>compter sur vous, alors<br>compter sur vous, alors                                                                                                    | velle collecte, la 9ème déjà !!<br>e cause bah oui parce que qu<br>pas :)Serez-vous au rende<br>e 7 Mais ouilli, on sait qu'o<br>à GO POUR L'AFMF !!!                                                                   | and on<br>iz-vous<br>n peut      | 50 € Collectés<br>9%<br>Déjectif 10 000 €  | de l'aide | Pol<br>clic<br>de                                | ur change<br>juez ici et<br>votre cho                                                                       | r votre pho<br>télécharge<br>ix                                                                    | oto de pr<br>er la phot                                                  |
| dier Partager      | Donateurs e<br>Adresse de la page                                                                                                    | Panceni<br>En route pour une noun<br>Toujours pour la mêm<br>aime, on ne compte<br>comme chaque année<br>compter sur vous, alors<br>space participant<br>Espace participant<br>collecte http://www.a                                                                                                    | velle collecte, la 9ème déjà !!<br>e cause bah oui parce que qu<br>pas :)Serez-vous au rende<br>e ? Mais ouiiiii, on sait qu'o<br>, GO POUR L'AFMF !!!                                                                  | and on<br>rz-vous<br>n peut      | 50 € Collectés<br>9%<br>>bijectif 10 000 € | de l'aide | Pol<br>clic<br>de<br>Po                          | ur change<br>juez ici et<br>votre cho<br>ur modifie<br>quez ici et                                          | r votre pho<br>télécharge<br>ix<br>er le texte                                                     | oto de pr<br>er la phot<br>de profil,<br>otre texte                      |
| offier Partager    | Donateurs E<br>Modifie<br>Adresse de la page                                                                                                    | Panceni En route pour une noux Toujours pour la mêm aime, on ne compter aime, on ne compter compter sur vous, alors compter sur vous, alors compter sur vous, alors compter sur vous, alors contecte http://www.a                                                                                                    | velle collecte, la 9ème déjà !!<br>e cause bah oui parce que qu<br>pas .;}Serez-vous au rende<br>e ? Mais ouilli, on sait qu'o<br>s GO POUR L'AFMF !!!                                                                  | and on<br>rz-vous<br>n peut      | 50 € Collectés<br>9%<br>>>>jectif 10 000 € | de l'alde | Por<br>clic<br>de<br>Po<br>cli<br>pe             | ur change<br>juez ici et<br>votre cho<br>ur modifie<br>quez ici et<br>rsonnalise                            | r votre pho<br>télécharge<br>ix<br>er le texte<br>: rédiger vo                                     | oto de pr<br>er la phot<br>de profil<br>otre texte                       |
| Icoffier Partager  | Donateurs e<br>Adresse de la page<br>E<br>Ma page<br>Changer I<br>Modifier k                                                                                                    | Panceni En route pour une noun Toujours pour la méma aime, on ne compter aime, on ne compter competer sur vous, alors Espace participant Espace participant Collecte http://www.a re de collecte a photo de profil e texte principal                                                                                                    | velle collecte, la 9ème déjà !!<br>e cause bah oui parce que qu<br>pas :)Serez-vous au rende<br>e ? Mais ouilli, on sait qu'o<br>a GO POUR L'AFMF !!!                                                                   | 8<br>and on<br>rz-vous<br>n peut | 50 € Collectés<br>9%<br>>bijectif 10 000 € | de l'aide | Pol<br>clic<br>de<br>Po<br>cli<br>pe             | ur change<br>juez ici et<br>votre cho<br>ur modifie<br>quez ici et<br>rsonnalise                            | r votre pho<br>télécharge<br>ix<br>er le texte<br>: rédiger vo                                     | oto de pr<br>er la phot<br>de profil<br>otre texte                       |
| Iodifer Partager   | Donateurs E<br>Modifier<br>Adresse de la page<br>Changer I<br>Modifier le<br>Publier de                                                                                                    | Panceni En route pour une noux Toujours pour la mêm aime, on ne compter aime, on ne compter compter sur vous, alors compter sur vous, alors compter sur vous, alors compter sur vous, alors collecte http://www.a ge de collecte a photo de profil e texte principal es actualités                                                                               | velle collecte, la 9ème déjà !!<br>e cause bah oui parce que qu<br>pas .;}Serez-vous au rende<br>e ? Mais ouilli, on sait qu'o<br>s., GO POUR L'AFMF !!!                                                                | and on<br>rz-vous<br>n peut      | 50 € Collectés<br>9%<br>>>>jectif 10 000 € | de l'alde | Pol<br>clic<br>de<br>Po<br>cli<br>pe             | ur change<br>juez ici et<br>votre cho<br>ur modifie<br>quez ici et<br>rsonnalisé                            | r votre pho<br>télécharge<br>ix<br>er le texte<br>: rédiger vo                                     | oto de pr<br>er la phot<br>de profil<br>otre texte                       |
| todifer Partager   | Donateurs e<br>Adresse de la page<br>Modifier la<br>Publier de<br>Publier un<br>Gérer les                                                                                                    | Panceni En route pour une noun Toujours pour la méma aime, on ne compter aime, on ne compter competer sur vous, alors Espace participant Espace participant Collecte http://www.a Re de collecte a photo de profil a texte principal es actualités ne photo actualités et les ph                                                                                 | velle collecte, la 9ème déjà !!<br>e cause bah oui parce que qu<br>pas :)Serez-vous au rende<br>e ? Mais ouilli, on sait qu'o<br>a GO POUR L'AFMF !!!                                                                   | 8<br>and on<br>rz-vous<br>n peut | 50 € Collectés<br>9%<br>>bijectif 10 000 € | de l'aide | Pol<br>clic<br>de<br>Po<br>cli<br>pe             | ur change<br>juez ici et<br>votre cho<br>ur modifie<br>quez ici et<br>rsonnalisé                            | r votre pho<br>télécharge<br>ix<br>er le texte<br>: rédiger vo                                     | oto de pr<br>er la phot<br>de profil<br>otre texte                       |
| todifer Partager   | Donateurs E<br>Modifier<br>Adresse de la page<br>Modifier la<br>Publier de<br>Publier un<br>Gérer les                                                                                                    | Panceni En route pour une noux Toujours pour la mêm aime, on ne compter aime, on ne compter competer sur vous, alors competer sur vous, alors competer sur vous, alors competer sur vous, alors contecte http://www.a ge de collecte la photo de profil e texte principal es actualités he photo actualités et les ph                                            | velle collecte, la 9ème déjà !!<br>e cause bah oui parce que qu<br>pas}Serez-vous au rende<br>e 7 Mais ouilli, on sait qu'o<br>s GO POUR L'AFMF !!!<br>alvarum com/carolineaber9                                        | 8<br>and on<br>rz-vous<br>n peut | 50 € Collectés<br>9%<br>>bijectif 10 000 € | de l'aide | Pol<br>clic<br>de<br>Po<br>cli<br>pe             | ur change<br>juez ici et<br>votre cho<br>ur modifie<br>quez ici et<br>rsonnalise<br>ur modifie              | r votre pho<br>télécharge<br>ix<br>er le texte<br>: rédiger vo<br>é<br>er la bannio                | oto de pr<br>er la phot<br>de profil<br>otre texte<br>ère en ha          |
| odfier Partager    | Donateurs e<br>Consteurs e<br>Donateurs e<br>Changer I<br>Modifier le<br>Publier de<br>Publier de<br>Pub | Panceni<br>En route pour une noun<br>Toujours pour la méma<br>aime, on ne compter<br>competer sur vous, alors<br>Espace participant<br>Espace participant<br>et collecte : http://www.a<br>re de collecte<br>a photo de profii<br>a texte principal<br>es actualités<br>ne photo<br>actualités et les ph<br>ramètres<br>es couleurs et l'app                     | velle collecte, la 9ème déjà !!<br>e cause bah oui parce que qui<br>pas :)Serez-vous au rende<br>e ? Mais ouilli, on sait qu'o<br>a GO POUR L'AFMF !!!<br>alvarum com/carolineaber9                                     | 8<br>and on<br>rz-vous<br>n peut | 50 € Collectés<br>9%<br>>bijectif 10 000 € | de l'aide | Pol<br>clic<br>de<br>Po<br>cli<br>pe<br>Po<br>de | ur change<br>juez ici et<br>votre cho<br>ur modifie<br>quez ici et<br>rsonnalisé<br>ur modifie<br>votre pag | r votre pho<br>télécharge<br>ix<br>er le texte<br>rédiger vo<br>é<br>er la bannio<br>ge, cliquez   | oto de pr<br>er la phot<br>de profil,<br>otre texte<br>ère en ha<br>ici  |
| odfier Partager    | Donateurs E<br>Adresse de la page<br>Modifier le<br>Publier un<br>Gérer les<br>Modifier le<br>Publier les                                                                                                    | Panceni En route pour une nouv Toujours pour la même aime, on ne compter aime, on ne compter compter sur vous, alors compter sur vous, alors compter sur vous, alors contecte http://www.a re de collecte a photo de profil a texte principal es actualités he photo actualités et les ph ramètres es couleurs et l'app es paramètres avai                       | velle collecte, la 9ème déjà !!<br>e cause bah oui parce que qu<br>pas .)Serez-vous au rende<br>e 7 Mais ouillis, on sait qu'o<br>s., GO POUR L'AFMF !!!<br>alvarum.com/carolineaber9<br>hotos<br>hotos                 | and on<br>rz-vous<br>n peut      | 50 € Collectés<br>9%<br>>bijectif 10 000 € | de l'alde | Por<br>clic<br>de<br>Po<br>cli<br>pe             | ur change<br>juez ici et<br>votre cho<br>ur modifie<br>quez ici et<br>rsonnalisé<br>ur modifie<br>votre pag | r votre pho<br>télécharge<br>ix<br>er le texte<br>: rédiger vo<br>é<br>er la bannin<br>ge, cliquez | oto de pro<br>er la phot<br>de profil,<br>otre texte<br>ère en ha<br>ici |
| odfier Partager    | Donateurs e<br>Donateurs e<br>Donateurs e<br>Donateurs e<br>Donateurs e<br>Donateurs e<br>Donateurs e<br>Changer I<br>Modifier le<br>Publier un<br>Gérer les<br>Modifier le<br>Modifier le<br>Modifier le<br>Modifier le<br>Modifier le<br>Modifier le                                                                                                    | Panceni<br>En route pour une nous<br>Toujours pour la même<br>aime, on ne compter<br>compter sur vous, alors<br>espace participant<br>espace participant<br>collecte : http://www.a<br>ede collecte<br>a photo de profii<br>a texte principal<br>es actualités<br>ne photo<br>actualités et les ph<br>ramètres<br>es couleurs et l'app<br>es paramètres avan     | velle collecte, la 9ème déjà !!<br>e cause bah oui parce que qu<br>pas :)Serez-vous au rende<br>e > Mais ouilli, on sait qu'o<br>a GO POUR L'AFMF !!!<br>alvarum com/carolineaber9<br>hotos<br>hotos<br>barence<br>ncés | 8<br>and on<br>rz-vous<br>n peut | 50 € Collectés<br>9%<br>>bijectif 10 000 € | de l'aide | Pol<br>clic<br>de<br>Po<br>cli<br>pe<br>Po<br>de | ur change<br>juez ici et<br>votre cho<br>ur modifie<br>quez ici et<br>rsonnalise<br>ur modifie<br>votre pag | r votre pho<br>télécharge<br>ix<br>er le texte<br>rédiger vo<br>é<br>er la bannio<br>ge, cliquez   | oto de pr<br>er la phot<br>de profil,<br>otre texte<br>ère en ha<br>ici  |
| Aodfer Partager    | Donateurs E<br>Adresse de la page<br>Changer la<br>Modifier la<br>Publier un<br>Gérer les<br>Mes pa<br>Modifier la<br>Modifier la<br>Modifier la<br>Modifier la<br>Modifier la<br>Modifier la<br>Modifier la<br>Modifier la                                                                                                    | Panceni Panceni En route pour une noux Toujours pour la mêma aime, on ne compter aime, on ne compter compter sur vous, alors compter sur vous, alors Espace participant Er collecte http://www.a re de de collecte a photo de profil e texte principal es actualités he photo actualités et les ph ramètres es couleurs et l'app es paramètres avai coupe groupe | velle collecte, la 9ème déjà !!<br>e cause bah oui parce que qu<br>pas .)Serez-vous au rende<br>e 7 Mais ouillis, on sait qu'o<br>s., GO POUR L'AFMF !!!<br>alvarum com/carolineaber9<br>hotos<br>barence<br>ncés       | 8<br>and on<br>rz-vous<br>n peut | 50 € Collectés<br>9%<br>>bijectif 10 000 € | de l'alde | Pol<br>clic<br>de<br>Po<br>cli<br>pe             | ur change<br>juez ici et<br>votre cho<br>ur modifie<br>quez ici et<br>rsonnalisé<br>ur modifie<br>votre pag | r votre pho<br>télécharge<br>ix<br>er le texte<br>: rédiger vo<br>é<br>er la bannin<br>ge, cliquez | ère en ha<br>ici                                                         |

| Modifier les couleurs et l'apparence                                                                                                    |                                                                                                    |  |  |  |  |
|----------------------------------------------------------------------------------------------------|----------------------------------------------------------------------------------------------------|--|--|--|--|
| Choisissez un des thèmes proposés par Alvarum<br>Ces thèmes n'ont pas de bannière<br>Ces thèmes n'ont pas de bannière<br>Ces thèmes n'ont pas de ban |                                                                                                    |  |  |  |  |
|                                                                                                    | Par défaut, le thème proposé est<br>celui coché, si vous voulez le<br>changer, il faut cocher « mon    |  |  |  |  |
| Ou créer votre propre thème<br>Mon thème<br>Valider                                                                                                    | theme »                                                                                                |  |  |  |  |
| Choisissez le thème proposé par l'association                                                                                                    | Un nouveau menu apparait dans<br>lequel vous pouvez changer les<br>couleurs des titres et des boutons. |  |  |  |  |
| Ou créer votre propre thème                                                                                                    | Vous pouvez choisir les couleurs de l'AFMF par exemple.                                                |  |  |  |  |
| Mon thème Couleur principale                                                                                                    | Ensuite vous pouvez télécharger le<br>logo de l'AFMF pour modifier la<br>bannière                      |  |  |  |  |
| Couleur des boutons                                                                                                    | Une fois, tout cela fait, cliquez sur<br>valider et admirer votre nouvelle<br>page !                   |  |  |  |  |
| Le format optimal pour la bannière est de 970 pixels de largeur. La hauteur maximale est de 200<br>pixels. Télécharger une bannière de taille différente peut diminuer la qualité de l'image.                                                                                                    |                                                                                                    |  |  |  |  |

Valider

ENSEMBLE AUTOUR D'UNE CAUSE Modifier la bannière

Bannière blanche

Parcourir... logo\_afmf\_horizontal.jpg

Votre bannière

₩Ë₽©Ŝ